## ACTIVITY PARTICIPATION PACKET INSTRUCTIONS

This online form is for parents/guardians of students in grades 7 - 12 who wish to participate in the high school interscholastic athletics and/or activities programs, including club sports. The form can be completed online starting May 1, 2019. This information will need to be completed prior to the first practice, workout (summer/school year) or tryout of an athletic activity in which the student is participating in. This can be done by logging in to Infinite Campus with your parent User ID and Password and clicking on "Annual Information Update".

Log into Infinite Campus Parent Portal (<u>https://parentview.sf.k12.sd.us/campus/portal/siouxfalls.jsp</u>)

| Infinite<br>Campus | Transforming K12 Education® |
|--------------------|-----------------------------|
|                    | Campus Portal               |
| Username           | Sioux Falls 49-5            |
| Password           |                             |
| Sign In >          |                             |
|                    | HELP V                      |
|                    | En Español   中文简体   中文繁璧    |

Make sure you are logged in as a parent not as staff or student. Please be sure to use a computer or laptop, not an IPad or mobile device.

\*\*If you do not have a User ID and Password or do not remember it, please contact the RHS Counseling Office.

From the left menu, select the "Annual Information Update" option and then click on "Begin Registration."

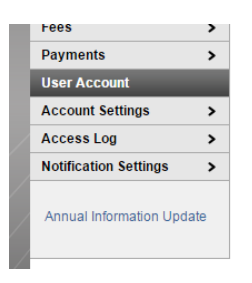

Fill in all the information for each tab, making sure to click "Next" or "Save & Continue" at the bottom each section.
PLEASE NOTE: Under the "Student" section, you must complete <u>each</u> student listed before the system will accept your Registration submission.

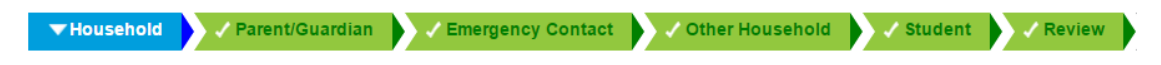

Under the Activity/Athletic Participation section, <u>YOU MUST BE SURE</u> to click the appropriate box that states that your student is interested in Activities and Athletics, and YOU MUST THEN FILL IN ALL THE INFORMATION IT REQUESTS ON THE SUBSEQUENT TABS.

When all tabs have been completed, click "Submit". Your Online Registration is now complete.